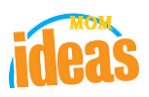

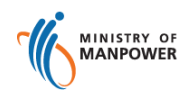

# Integrated Occupational Safety and Health System (iOSH)

## User Manual Licensing Competent Organisation (CO) -Terminate License ( eServices )

Version

1.1

Date

Prepared For

Prepared By

19 July 2021

iOSH eService Users

ISTD

Version 1.1

#### **REVISION HISTORY**

| Version | Effective<br>Date | Summary of Changes                                      | Author           |
|---------|-------------------|---------------------------------------------------------|------------------|
| 1.0     | 27 Nov 2015       | Initial Release                                         | Jan              |
| 1.1     | 19 Jul 2021       | Changed Singpass logo/Text/Labels.<br>Removed Corppass. | Chung Woon Chuan |
|         |                   |                                                         |                  |
|         |                   |                                                         |                  |
|         |                   |                                                         |                  |
|         |                   |                                                         |                  |
|         |                   |                                                         |                  |
|         |                   |                                                         |                  |

### Foreword

Under the Workplace Safety and Health Act and/or its subsidiary regulations, organisations are required to obtain approval from the Commissioner for Workplace Safety and Health, Ministry of Manpower before they can operate as a MOM approved Competent Organisation (CO). The MOM approved COs include Approved Asbestos-removal Contactor, Approved Scaffold Contractor, Approved Crane Contractor, Accredited Training Provider and WSH Auditing Organisation.

### Terminate CO Approval

The e-Service administrator or authorised e-Service user can terminate the CO approval. Termination is immediate and irreversible. The company will need to submit a fresh application to be a CO, should the CO approval is terminated in error.

## TABLE OF CONTENTS

- 1. Licensing (Competent Organisation) Terminate License
  - Click on [Manage or terminate registration] hyperlink to access the module page.
    (Seen in Figure 1).

| $\leftarrow$ | $\rightarrow$ | С | â | Ô | https://www.mom.gov.sg/eservices/services/registration-for-wsh-service-providers                                                                           |          | Q 🟠 | £≡ | æ | ۲ |          |
|--------------|---------------|---|---|---|----------------------------------------------------------------------------------------------------|----------|-----|----|---|---|----------|
|              |               |   |   |   | E MENU                                                                                                    | ၃ Search |     |    |   |   | <b>^</b> |
| Help us ir   |               |   |   |   | From 11 April 2021, you need to log in to our eServices using Singpass instead of Corppass. Visit ge.geus.geus.geus.geus.geus.geus.geus.ge                 |          |     |    |   |   |          |
| nprove 🕄     |               |   |   |   | →  ⊕ Register    →  •© View draft registration    →  •© View draft registration    →  •© Add or remove personnel    →  •© Manage or terminate registration |          |     |    |   |   |          |
|              |               |   |   |   | Figure 1                                                                                                    |          |     |    |   |   |          |

Provide login ID and password to [Singpass ID], [Password] fields to login.
 (Seen in Figure 2)

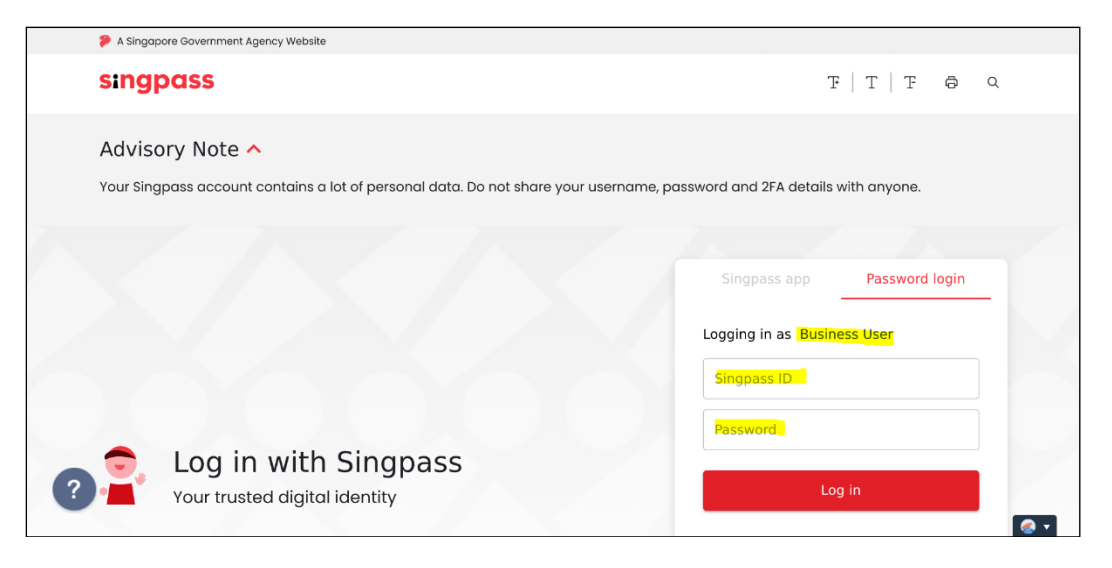

Figure 2

- 2) Upon successful login, System displays the landing page or the dashboard screen.
  - The **Certificates** section from the dashboard shows all the active license where applicant can choose from the Action dropdown the [Terminate] item. (Seen in Figure 3)

| Certificate          | S                                  |                                |            |                |                        |                            |
|----------------------|------------------------------------|--------------------------------|------------|----------------|------------------------|----------------------------|
| File Reference<br>No | Competency type                    | Competency scope               | Start date | Expiry<br>Date | bizSAFE Expiry<br>Date | Actions                    |
| 008-014-00005        | ACCREDITED TRAINING PROVIDER (ATP) | Supervisor Course              | 12/11/2015 | 12/10/2016     |                        | Select action              |
| 008-025-00015        | ACCREDITED TRAINING PROVIDER (ATP) | Supervisor Course              | 12/11/2015 | 12/10/2016     |                        | Add/Delete Personne        |
| 008-030-00023        | ACCREDITED TRAINING PROVIDER (ATP) | Skill / Specialised<br>Courses | 12/11/2015 | 12/10/2016     |                        | Update<br>Renew            |
| 008-015-00007        | ACCREDITED TRAINING PROVIDER (ATP) | Supervisor Course 12/11/       | 12/11/2015 | 12/10/2016     |                        | Terminate<br>Print Receipt |
| 008-011-00039        | ACCREDITED TRAINING PROVIDER (ATP) | Restricted Courses             | 12/11/2015 | 12/10/2016     |                        | NA                         |

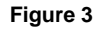

- 3) Terminate page is loaded after the applicant has clicked the Terminate from the Dashboard Certificates Action column dropdown. (Seen in Figure 4)
  - Terminate details must be provided, otherwise, a validation will prompt the user.
  - Applicant should upload a letter with company letterhead and signature by a company representative of managerial level, stating the reasons for the termination of CO approval as supporting document
    - [Termination Details]
    - [Supporting Documents].

Version 1.1

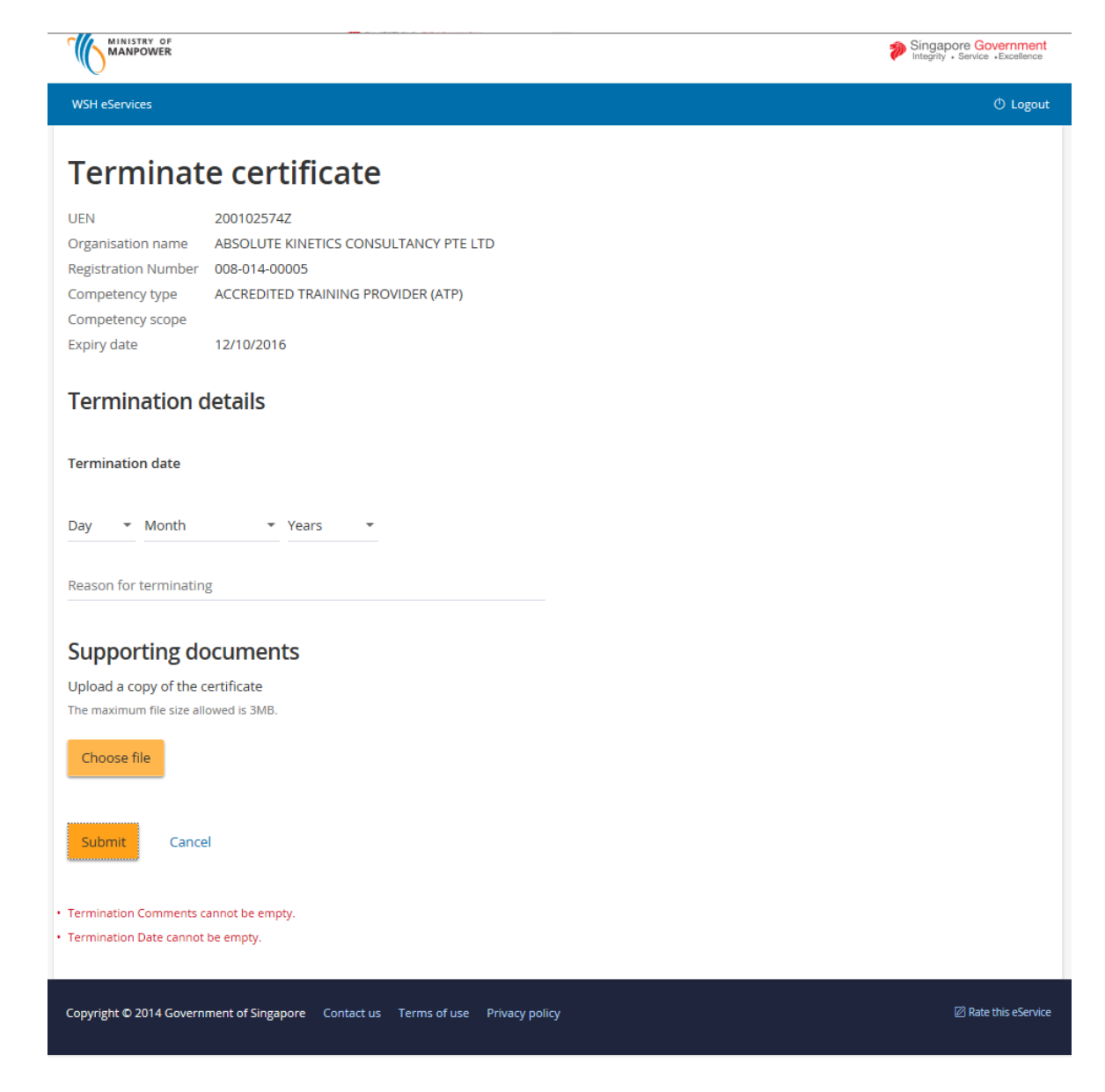

Figure 4

After filling in the required details, applicant can submit the request for termination by clicking the [Submit] button. Applicant may also cancel the termination by clicking the [Cancel] button. The applicant will also be prompted for a confirm termination submit. (Seen in Figure 5)

#### Integrated Occupational Safety and Health System (iOSH) User Manual – LIC-CO Terminate CO Approval

Version 1.1

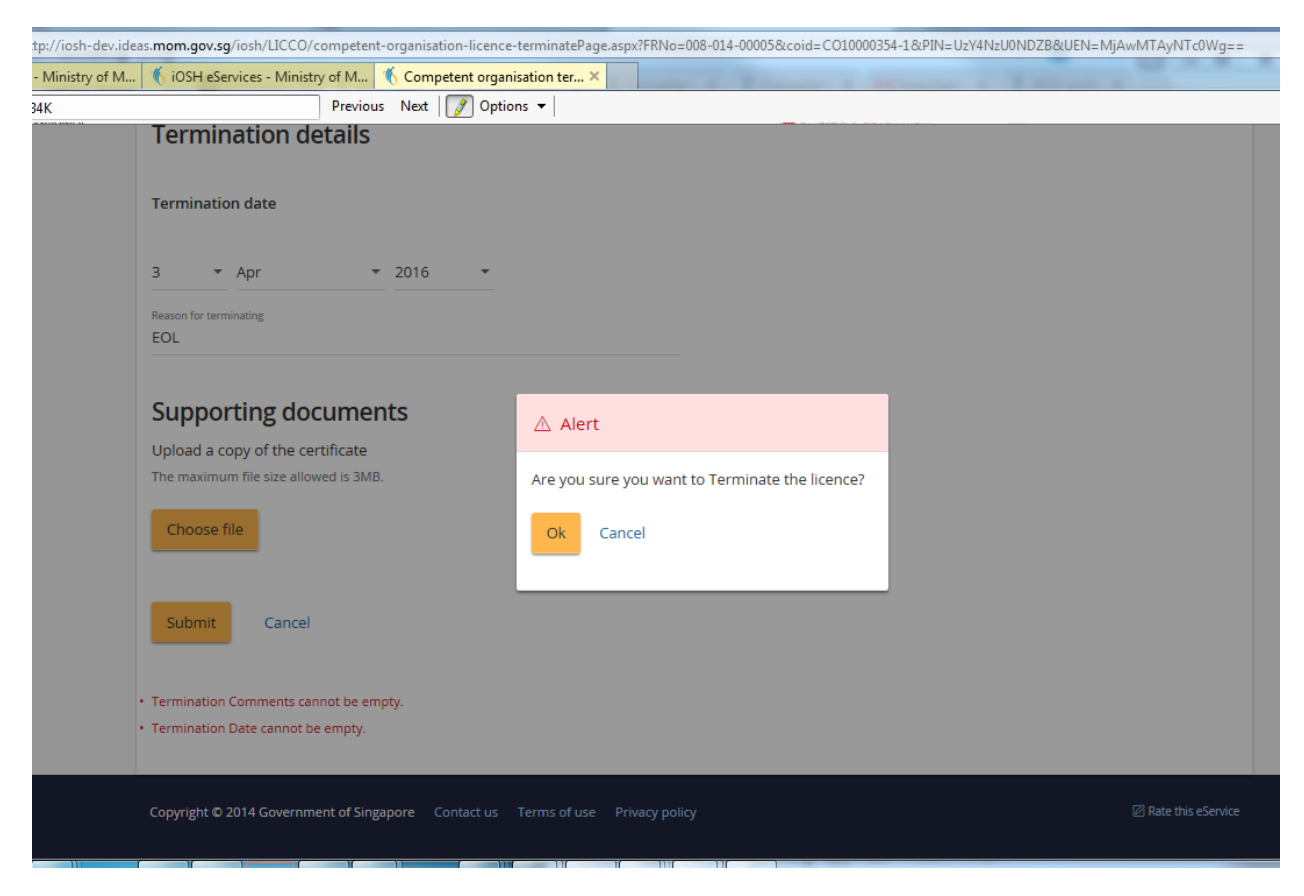

Figure 5

After clicking the OK button with a successful terminate, the page redirects back to the dashboard. No, the [Terminate] item is no longer shown from the Action column of the **Certificates**.

| (Seen I | n Fig | ure 6) |
|---------|-------|--------|
|---------|-------|--------|

| Certificates         | 5                                  |                                |            |                |                        |                      |
|----------------------|------------------------------------|--------------------------------|------------|----------------|------------------------|----------------------|
| File Reference<br>No | Competency type                    | Competency scope               | Start date | Expiry<br>Date | bizSAFE Expiry<br>Date | Actions              |
| 008-014-00005        | ACCREDITED TRAINING PROVIDER (ATP) | Supervisor Course              | 12/11/2015 | 12/10/2016     |                        | Select action        |
| 008-025-00015        | ACCREDITED TRAINING PROVIDER (ATP) | Supervisor Course              | 12/11/2015 | 12/10/2016     |                        | Add/Delete Personnel |
| 008-030-00023        | ACCREDITED TRAINING PROVIDER (ATP) | Skill / Specialised<br>Courses | 12/11/2015 | 12/10/2016     |                        | Update<br>Renew      |
| 008-015-00007        | ACCREDITED TRAINING PROVIDER (ATP) | Supervisor Course              | 12/11/2015 | 12/10/2016     |                        | Print Receipt        |

Figure 6

Version 1.1

4) Applicant can click [Logout] hyperlink from the dashboard to exit.

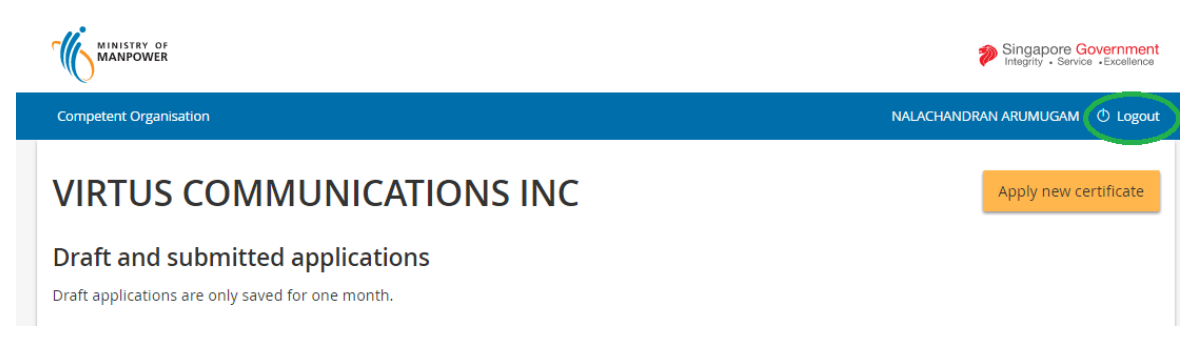

Figure 7